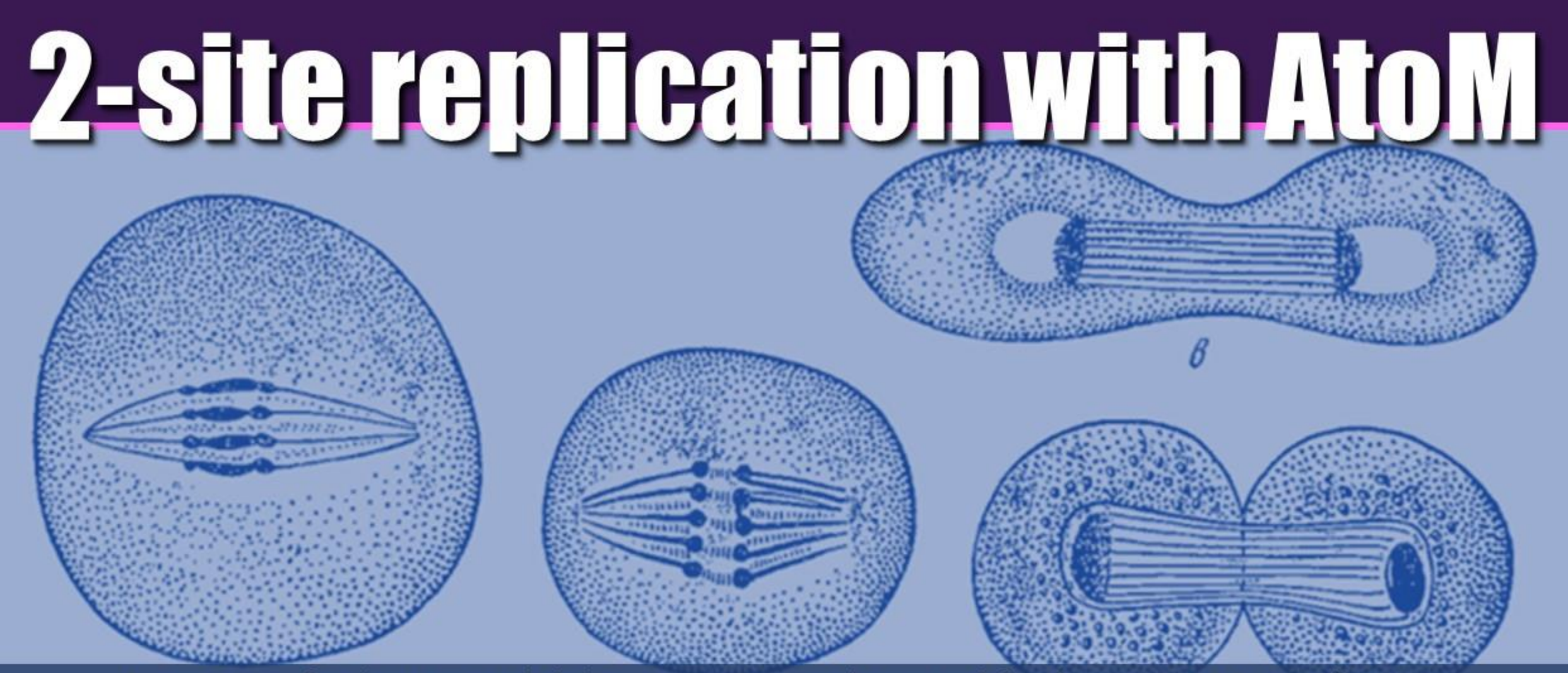

A strategy for better scalability, security, and control for large AtoM installations

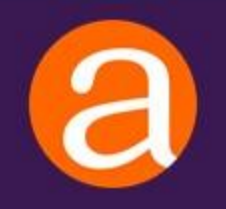

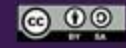

## What is 2-site replication?

A deployment strategy:

- One public facing read-only site
- One internal read-write edit site for staff
- A script that can automatically copy data from the internal site to the public site with no downtime when triggered manually by internal staff

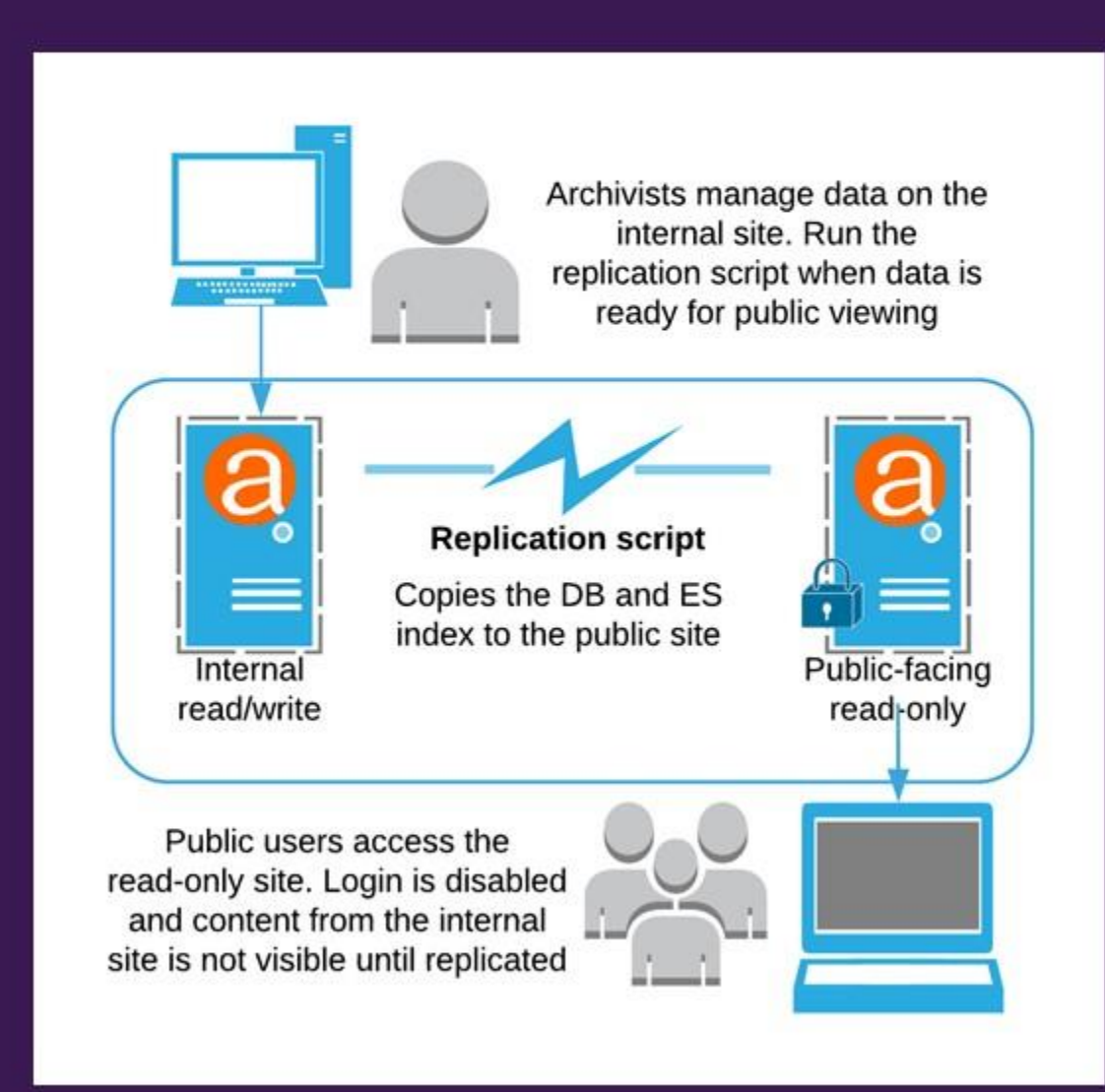

# Advantages of a 2-site deployment

### **Scalability**

- Can enable aggressive caching on the public front-end
- Staff have their own separate site for editing
- Can tune the server parameters of each site differently for best performance

### <u>Control</u>

• Staff can choose when records with no publication status (such as authority records, terms, repository records, etc.) become publicly visible

### **Security**

- Login can be completely disabled in the public-facing site
- Staff edit site can be kept behind firewall, HTTP authentication, and other security measures

# The replication script

Sign in Sign up

#### artefactual-labs / atom-replication

⊙ Watch 6 ★ Star 0 ¥ Fork 0

🚯 Code 🛞 Issues 🕘 🔅 Pull requests 🖉 🖳 Projects 🕸 👘 Security 🔝 Insights

#### Scripts for AtoM Elasticsearch and MySQL replication

| @7 commits               | ¥ 3 branches                                                | © 0 releases  | \$1 2 contributors | ∯LAGPL+3.0                     |  |
|--------------------------|-------------------------------------------------------------|---------------|--------------------|--------------------------------|--|
| Branch: master +         | transport for                                               |               | D                  | Find File Clone or download +  |  |
| Secollazo Run the fetch/ | copy task as part of their parent playbook                  |               | Latest             | commit debazas on May 30, 2017 |  |
| In group_vars            | Initial commit                                              |               | 2 years ago        |                                |  |
| in roles                 | remove unneded files/comments                               |               | 2 years ago        |                                |  |
| I LICENSE                | Add license                                                 |               | 2 years ago        |                                |  |
| README.md                | Note: after replication, manually                           | clear caches. | 2 years ago        |                                |  |
| hosts                    | Initial commit                                              |               |                    | 2 years ago                    |  |
| D playbook.yml           | nl Run the fetch/copy task as part of their parent playbook |               |                    | 2 years ago                    |  |
| SE README md             |                                                             |               |                    |                                |  |

### Access To Memory replication playbook

This playbook will take care of:

- · Configure ES snapshots on source and destination servers
- · Create elasticsearch and mysql backups for the source atom instance
- · Copy ES / Mysql dumps from source to destination
- · Load the backups in the destination host

### Prerequisites

You need ansible, and ssh access to all involved hosts

### How this works?

https://github.com/artefactual-labs/atom-replication

# Powered by Ansible

Ansible is an open source tool for software provisioning, configuration management, and application deployment.

It is based around the idea of "playbooks" which are simple scripts (written in YAML) to express configurations, deployment steps, and more.

### ANSIBLE ARCHITECTURE ANSIBLE **UBLIC / PRIVATE** CLOUD ANSIBLE'S AUTOMATION ENGINE </> USERS HOSTS INVENTORY API MODULES PLUGIN NETWORKING ANSIBLE PLAYBOOK redhat

https://blog.knoldus.com/introduction-to-ansible

https://www.ansible.com/

### What does the replication script do?

Lives on the internal edit site (the source server). When triggered, the script:

- Copies the ES index (no downtime to reindex the public site)
- Copies the database and loads it into the public site

### The replication script does NOT:

- Copy over software files or theme/plugin files. Any customizations or code changes need to be deployed separately to both the source (internal) and public (destination sites)
- Currently handle the uploads and downloads directories. If your sites are on the same server, you can symlink the public and internal directories so no replication is needed. We hope to expand the script in the future to handle these directories for 2-site deployments on different servers.

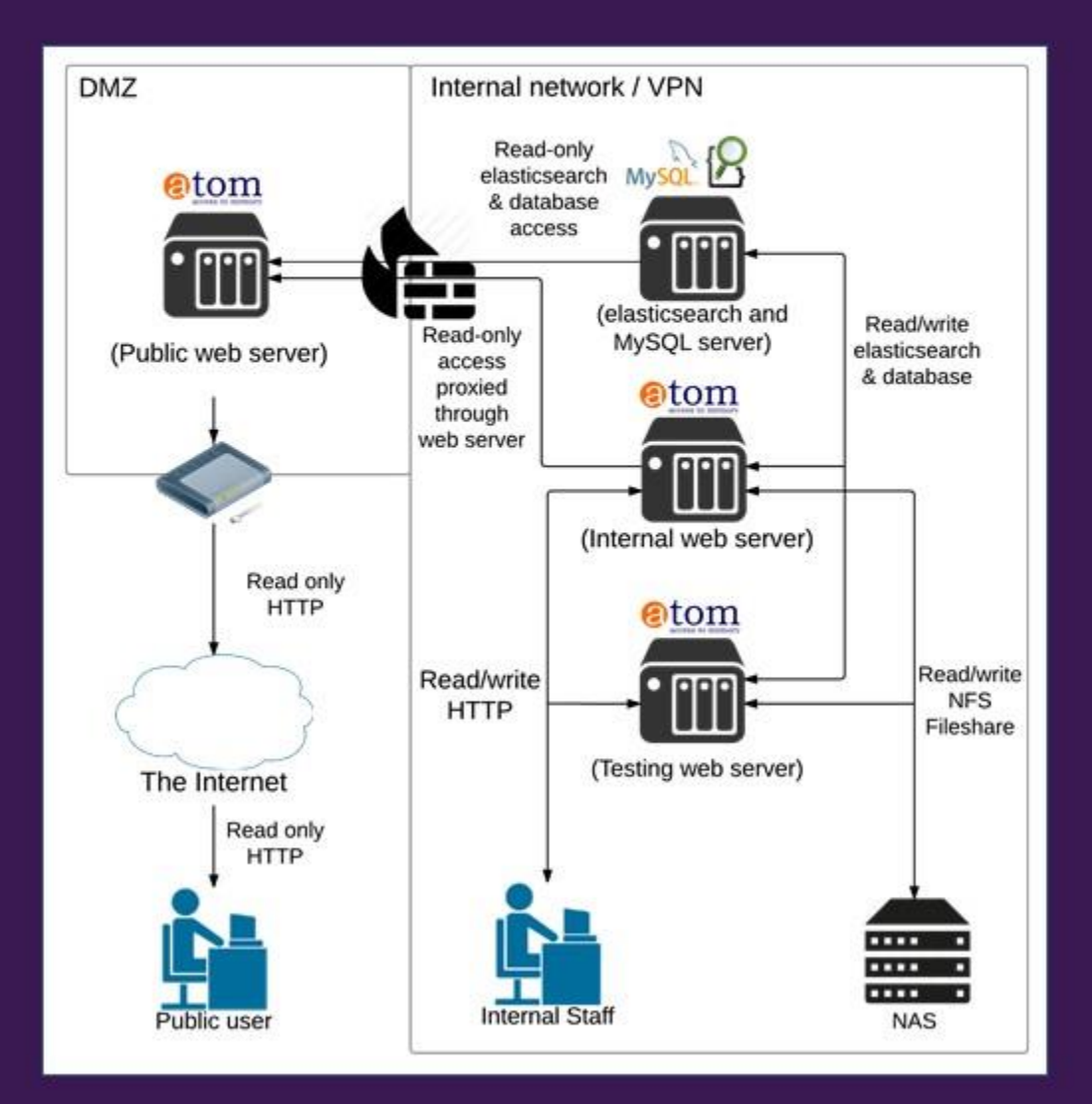

Install Ansible on your source (i.e. internal read/write) server:

sudo apt update
sudo apt install software-properties-common
sudo apt-add-repository --yes --update ppa:ansible/ansible
sudo apt install ansible

You will need to make sure you have Python installed as well (version 3.5 or newer). It should already be installed in new Ubuntu 18.04 installations but if not:

sudo apt install python3-minimal python3 -V (this will check the version installed)

Install the replication script on your source server using git:

sudo apt install git
git clone https://github.com/artefactual-labs/atom-replication
cd atom-replication

You will also need to make sure that you've configured SSH access to both host sites (source and destination). You'll find guides online on how to set up SSH access on Ubuntu if you've never done it before!

In the replication scripts, edit the **hosts** file to include the IP address of your source (internal) and destination (public) AtoM instances.

If both MySQL and Elasticsearch are installed in the same host, put the same IP address twice. Default contents of the file:

```
[atom_sites]
# Source site
atom_es_source_site ansible_ssh_host=10.10.10.15 ansible_ssh_user=vagrant
atom_mysql_source_site ansible_ssh_host=10.10.10.15 ansible_ssh_user=vagrant
# Destination site
```

atom\_es\_destination\_site ansible\_ssh\_host=10.10.10.10 ansible\_ssh\_user=vagrant
atom\_mysql\_destination\_site ansible\_ssh\_host=10.10.10.10 ansible\_ssh\_user=vagrant

### Notice that you'll want to add the SSH user that Ansible should use for each host as well.

Finally, we need to configure the database credentials and the Elasticsearch index name and location for both our host and source sites, in the group\_vars/all file found in the replication scripts.

# Atom source site atom\_source\_site: atom\_db\_name: "atom" atom\_db\_user: "atom-user" atom\_db\_password: "ATOMPASSWORD" atom\_db\_host: "localhost"

source\_site: server: "localhost" port: "9200" index: "atom"

# Atom destination site # # The database and ES search will be #

tom\_dest\_site: atom\_db\_name: "atom\_dest" atom\_db\_user: "atom\_dest" atom\_db\_password: "ATOMPASSWORD" atom\_db\_host: "localhost"

s\_dest\_site: index: "atom\_dest" # the Atom index for the destination site server: "localhost" port: "9200"

# Common values for both servers, defaults should be fine. replication\_path: "/srv/atom-replication" elasticsearch\_repo\_path: "/var/lib/elasticsearch/atom-replication" elasticsearch\_repo\_name: "atom-replica" elasticsearch\_snapshot\_name: "atomsnap" atom sync folder: "{{ replication path }}/last" # same folder in both servers

# Using the script

- Confirm the source/edit site is okay, i.e. the site is up, browse works, archival descriptions page is okay. If source site is broken, the destination site will be broken as well after replication!
- Impose a data/edit freeze on the source site to assure nobody is making changes to the database.
- SSH or log in to your source server, and change to the directory where the replication script is installed
- Run the replication Ansible playbook!

### ansible-playbook -i hosts playbook.yml

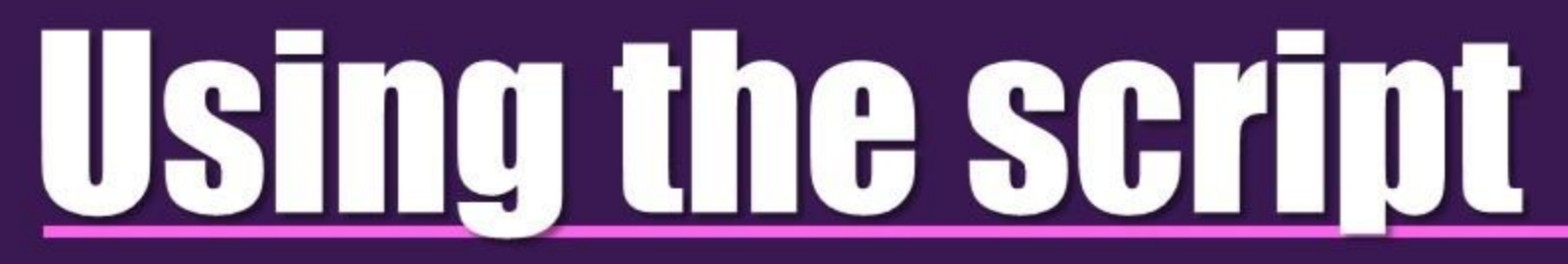

 After running the script, you should clear the Symfony cache, and restart PHP-FPM on the destination (i.e. public) site.

php symfony cc sudo systemctl php7.2-fpm restart

See: https://www.accesstomemory.org/docs/latest/admin-manual/maintenance/clear-cache/

- If you are using an additional caching engine (such as Memcached, Varnish, etc.) then you should clear that cache as well, to make sure that the newest updates are shown to your public users.
- Do a quick review of your public site to make sure everything looks good – remember to clear your browser cache (or test in an incognito browser window) so you are seeing the newest updates!

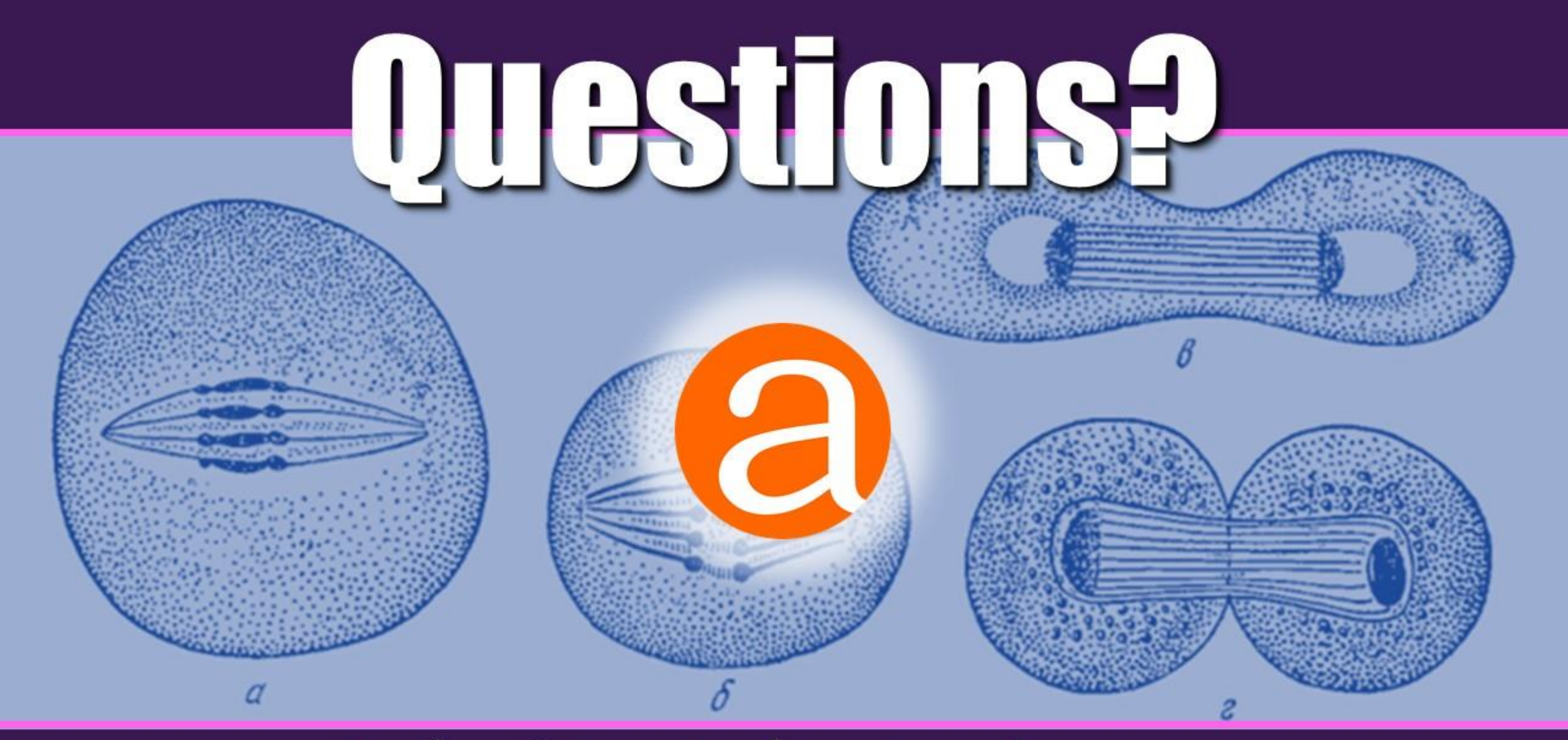

### info@artefactual.com